#### ΠΑΡΑΡΤΗΜΑ Ι ΔΙΑΔΙΚΑΣΙΑ ΕΙΣΑΓΩΓΗΣ ΣΠΟΥΔΑΣΤΗ/ΡΙΑΣ ΑΕΝ ΣΤΟ ΣΥΣΤΗΜΑ

Οι σπουδαστές/τριες των ΑΕΝ κάνοντας χρήση των κωδικών (όνομα και κωδικό χρήστη) που χρησιμοποίησαν για την υποβολή της ηλεκτρονικής τους αίτησης (https://eisaen.hcg.gr)κατά τη διαδικασία εισαγωγής τους στις Ακαδημίες Εμπορικού Ναυτικού, είτε μέσω της ιστοσελίδας του ΑΛΣ-ΕΛΑΚΤ <u>www.hcg.gr</u> (μέσω του εικονιδίου ΗΜCO), είτε απευθείας από τον σύνδεσμο https://hmco.hcg.gr εισάγονται στο ειδικό πληροφοριακό σύστημα του Γραφείου Σταδιοδρομίας.

#### Βήμα πρώτο Σύνδεση

| Προσοχή: Για να σ     | υνδεθείτε θα πρέπει να δημιουργήσετε λογαριασμό στην υπηρεσία χρηστών ΛΣ-ΕΛΑΚΤ και στη συνέχεια να χρησιμοποιήσετε τα εκεί credentials |
|-----------------------|----------------------------------------------------------------------------------------------------|
| (email/password)      | για τη αίνιλεαη σας εδώ. Αυ δενάσετε του γιωδικό ασς υπορείτε να του επαναφέρετε μέσω τος                                              |
| (critali/pussivoru) j |                                                                                                    |
| Περισσότερες πλη      | ροφορίες                                                                                                    |
|                       |                                                                                                    |
| Ον. χρήστη/email      |                                                                                                    |
| @yah                  | 100.gr                                                                                                    |
| ωδικός χρήστη:        |                                                                                                    |
|                       |                                                                                                    |
|                       |                                                                                                    |
| Σύνδεση Επιστ         | τροφή                                                                                                    |
| entor                 | powi                                                                                                    |

# Γραφείο σταδιοδρομίας Εκπαιδευτικά Ταξίδια Σπουδαστών Α.Ε.Ν

#### Πληροφορίες

- Σκοπός
- Στοιχεία Ακαδημιών Εμπορικού Ναυτικού (Α.Ε.Ν)
  Θαλάσσια Εκπαιδευτικά Ταξίδια (Θ.Ε.Τ.)
- Νομοθεσία
- Εγχειρίδια Κατευθυνόμενης Εκπαίδευσης επί Πλοίου (Κ.Ε.Π.)
- Χρήσιμοι σύνδεσμοι

#### Επιλογές

Καλώς ήρθατε, user

- -- σπουδαστής
  - Το προφίλ μου
  - Αίτηση ναυτολόγησης • Εταιρείες

Επικοινωνία

Αρχηγείο Λιμενικού Σώματος-Ελληνικής Ακτοφυλακής Ακτή Βασιλειάδη, Πύλες Ε1-Ε2 18510 Πειραιάς

E: dekn.hmco@hcg.gr W: http://www.hcg.gr/

#### ΔΙΑΔΙΚΑΣΙΑ ΕΙΣΑΓΩΓΗΣ ΣΠΟΥΔΑΣΤΗ/ΤΡΙΑΣ ΑΕΝ ΣΤΟ ΣΥΣΤΗΜΑ (για περιπτώσεις που σπουδαστής/ρια ΑΕΝ έχει ξεχάσει τον κωδικό πρόσβασής του)

Μέσω της ιστοσελίδας, του ΥΝΑΝΠ <u>https://regusr.hcg.gr</u> επιλέγουμε «Σύνδεση»

| 🤃 🐹 Αρχή Βοήθεια                                              |                                                                                                    |
|---------------------------------------------------------------|----------------------------------------------------------------------------------------------------|
|                                                               | Υπηρεσία χρηστών ΛΣ-ΕΛΑΚΤ<br>Σύνδεση Εγγραφή                                                                                           |
| Παρ<br>Παρακαλούμε δημιουργήσετε το λογαριασμό<br>ενδιαφέρον! | ακαλούμε δημιουργήστε το λογαριασμό σας<br>σας στο ΛΣ-ΕΛΑΚΤ για να μπορέσετε να χρησιμοποιήσετε τις υπηρεσίες μας. Ευχαριστούμε για το |

#### στη συνέχεια «Ξεχάσατε των κωδικό σας»

| 🕕 🎆 Αρχή Βοήθεια                                                      |                                                    |                                                            |
|-----------------------------------------------------------------------|----------------------------------------------------|------------------------------------------------------------|
|                                                                       |                                                    |                                                            |
| Σύνδεση                                                               |                                                    |                                                            |
| E-mail                                                                |                                                    |                                                            |
| Διεύθυνση e-mail                                                      |                                                    |                                                            |
| Συνθηματικό                                                           |                                                    |                                                            |
| Συνθηματικό                                                           |                                                    |                                                            |
| 🔜 Να με θυμάσαι                                                       |                                                    |                                                            |
| Σύνδεση Ξεχάσατε τον κωδικά                                           | σας                                                |                                                            |
| Η ιστοσελί<br>© 2014 <ΛΣ-ΕΛΑΚΤ>   <i>Ελληνικά (el)</i>   English (en) | 5α έχει αναπτυχθεί με χρήση Ανοιχτού Λογισμικού ατ | ου ΑΣ-ΕΛΑΚΤ<br>django 1.6.11 - python 2.7.6 - mysql 5.1.61 |

χρησιμοποιώντας τον λογαριασμό του ηλεκτρονικού ταχυδρομείου (e-mail), επιλέγουμε «Επαναφορά του κωδικού μου»

| 🤃 🐯 Αρχή Βοήθεια                                                                                                    |
|----------------------------------------------------------------------------------------------------|
|                                                                                                    |
|                                                                                                    |
| Επαναφορά κωδικού                                                                                                    |
|                                                                                                    |
| Έχετε ξεχάσει τον κωδικό σας; Συμπληρώσατε τη διεύθυνση email σας παρακάτω και θα σας στείλουμε ένα e-mail ώστε να τον επαναφέρετε.                                      |
| F-mail                                                                                                    |
|                                                                                                    |
|                                                                                                    |
| Επαναφορά του κωδικού μου Ακύρωση                                                                                                    |
|                                                                                                    |
|                                                                                                    |
|                                                                                                    |
| Παρακαλούμε επικοινωνήστε μαζί μας αν έχετε πρόβλημα κατά την επαναφορά του κωδικού σας                                                                                  |
|                                                                                                    |
| Η ιστοσελίδα έχει αναπτυχθεί με χρήση Ανοιχτού Λογισμικού από τη Διεύθυνση Πληροφορικής και Επικοινωνιών του ΑΣ-ΕΛΑΚΤ<br>© 2014 <ΑΣ-ΕΛΑΚΤ>   Ελληνικά (d)   English (en) |
|                                                                                                    |

Μετά την πιο πάνω διαδικασία σας αποστέλλετε από την Υπηρεσία e-mail ώστε ακολουθώντας το σύνδεσμο που σας έχει αποσταλεί να επαναφέρετε των κωδικό σας.

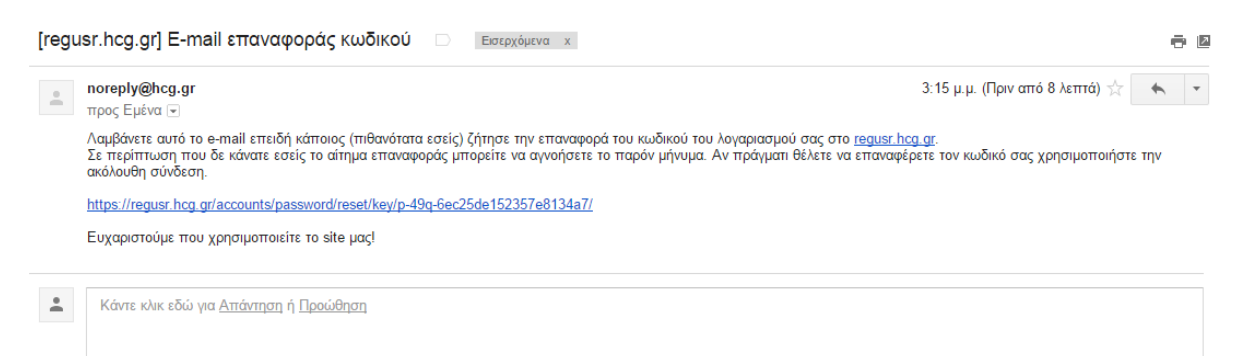

Εισάγεται νέος κωδικός ο οποίος επιτρέπει πλέον την είσοδο στο ειδικό πληροφοριακό σύστημα του Γραφείου σταδιοδρομίας.

| 🤃 🐝 Αρχή Βοήθεια                                                                                                    |                                                                                                    |
|----------------------------------------------------------------------------------------------------|----------------------------------------------------------------------------------------------------|
|                                                                                                    |                                                                                                    |
|                                                                                                    |                                                                                                    |
| Αλλαγή κωδικου                                                                                                    |                                                                                                    |
|                                                                                                    |                                                                                                    |
| Αλλαγή κωδικού                                                                                                    |                                                                                                    |
| Νέος κωδικός                                                                                                    |                                                                                                    |
| Συνθηματικό                                                                                                    |                                                                                                    |
| Νέος κωδικός (ξανά)                                                                                                    |                                                                                                    |
| Συνθηματικό                                                                                                    |                                                                                                    |
|                                                                                                    |                                                                                                    |
| Αλλαγή κωδικού                                                                                                    |                                                                                                    |
| Η ιστοσελίδα έχει αναπτυχθεί με χρήση Ανοιχτού Λογισμικού από<br>© 2014 <ΛΣ-ΕΛΑΚΤ>   <i>Ελληνικά (el</i> )   English (en) | τη Διεύθυνση Πληροφορικής και Επικοινωνιών του ΑΣ-ΕΛΑΚΤ<br>django 1.6.11 - python 2.7.6 - mysql 5.1.61<br>— |

#### ΔΙΑΔΙΚΑΣΙΑ ΕΙΣΑΓΩΓΗΣ ΣΠΟΥΔΑΣΤΗ/ΤΡΙΑΣ ΑΕΝ ΣΤΟ ΣΥΣΤΗΜΑ (για περιπτώσεις που σπουδαστής/ρια ΑΕΝ έχει ξεχάσει το όνομα χρήστη)

Μέσω της ιστοσελίδας, του ΥΝΑΝΠ <u>https://regusr.hcg.gr</u> επιλέγουμε «Εγγραφή»

| 🤁 🐯 Αρχή Βοήθεια                                                                                                    |
|----------------------------------------------------------------------------------------------------|
|                                                                                                    |
| Υπηρεσία χρηστών ΛΣ-ΕΛΑΚΤ                                                                                                    |
| Σύνδεση Εγγραφή                                                                                                    |
|                                                                                                    |
| Παρακαλούμε δημιουργήστε το λογαριασμό σας                                                                                                    |
| Παρακαλούμε δημιουργήσετε το λογαριασμό σας στο ΛΣ-ΕΛΑΚΤ για να μπορέσετε να χρησιμοποιήσετε τις υπηρεσίες μας. Ευχαριστούμε για το<br>ενδιαφέρον! |

στη συνέχεια καταχωρούνται εκ νέου τα παρακάτω στοιχεία και επιλέγουμε «Εγγραφή»

| Φοήθεια                                                 |  |
|---------------------------------------------------------|--|
| Εγγραφή                                                 |  |
| Αν έχετε ήδη λογαριασμό μπορείτε να <b>συνδεθείτε</b> . |  |
| Όνομα                                                   |  |
| Επώνυμο                                                 |  |
| Διεύθυνση e-mail                                        |  |
| Συνθηματικό                                             |  |
| Συνθηματικό                                             |  |
| Συνθηματικό (ξανά)                                      |  |
| Συνθηματικό                                             |  |
| Εγγραφή                                                 |  |

(γ) Αφού πραγματοποιηθεί με επιτυχία η εγγραφή, αποστέλλεται αυτόματα από την Υπηρεσία, email, το οποίο θα περιέχει σύνδεσμο, προς συγκεκριμένη διεύθυνση, ο οποίος θα πρέπει να ακολουθηθεί ώστε να ενεργοποιηθεί ο νέος λογαριασμός.

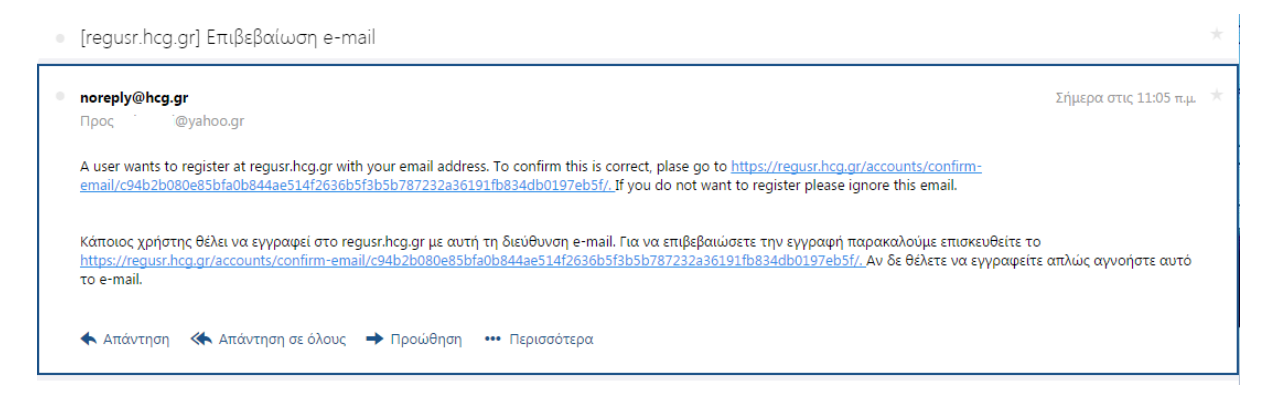

Αφού ακολουθηθεί ο πιο πάνω σύνδεσμος, πραγματοποιείται η σύνδεση με την εισαγωγή του νέου πλέον e-mail και του συνθηματικού,

| Έχετε επιβαβα | ιιώσει το 🥂 @yah    | ioo.gr. |
|---------------|---------------------|---------|
|               |                     |         |
| Σύνδεση       |                     |         |
| E-mail        |                     |         |
| Διεύθυνση e-  | -mail               |         |
| Συνθηματικό   |                     |         |
| Συνθηματικό   | )                   |         |
| 🔲 Να με θυμάς | σαι                 |         |
| Σύνδεση       | Ξενάσστε τον κωδικό | יסמכי   |

#### Όπου και εμφανίζονται οι παρακάτω επιλογές.

| Έχετε επιβαβαιώσει το@hotmail.com. |                                                      | × |
|------------------------------------|------------------------------------------------------|---|
|                                    | Υπηρεσία χρηστών ΛΣ-ΕΛΑΚΤ                            |   |
|                                    | Υποβολή αίτησης για ΑΕΝ                              |   |
|                                    | Πρόσβαση στο γρ. σταδιοδρομίας σπουδαστών ΑΕΝ        |   |
|                                    | Υποβολή αίτησης για άδεια χειριστή ταχυπλόου σκάφους |   |
|                                    | Εμφάνιση του προφίλ μου                              |   |
|                                    | Αποσύνδεση                                           |   |
|                                    |                                                      |   |
|                                    |                                                      |   |
|                                    |                                                      |   |

Στη συνέχεια μέσω της επιλογής **«Πρόσβαση στο γρ. σταδιοδρομίας σπουδαστών AEN»** πραγματοποιείται με τη χρήση των κωδικών η σύνδεση στο ειδικό πληροφοριακό σύστημα του Γρ. Σταδιοδρομίας ως εξής:

1. Επιλέγουμε «Σύνδεση»

# Γραφείο σταδιοδρομίας Εκπαιδευτικά Ταξίδια Σπουδαστών Α.Ε.Ν

### Πληροφορίες

Σύνδεση

- Σκοπός
  Στοιχεία Ακαδημιών Εμπορικού Ναυτικού (Α.Ε.Ν)
  Θαλάσσια Εκπαιδευτικά Ταξίδια (Θ.Ε.Τ.)
- Νομοθεσία
- Εγχειρίδια Κατευθυνόμενης Εκπαίδευσης επί Πλοίου (Κ.Ε.Π.)
- Χρήσίμοι σύνδεσμοι

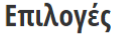

Επικοινωνία Αρχηγείο Λιμενικού Σώματος-Ελληνικής Ακτοφυλακής Ακτή Βασιλειάδη, Πύλες Ε1-Ε2 18510 Πειραιάς

E: dekn.hmco@hcg.gr W: http://www.hcg.gr/

#### 2. Πληκτρολογούμε «Ον. Χρήστη/e-mail» και «Κωδικό χρήστη»

| Προσοχή: Για να συνδεθείτε θα πρέπει να δημιουργήσετε λογαριασμό στην υπη <mark>ρεσία χρηστών ΛΣ-ΕΛΑΚΤ</mark> και στη συνέχεια να χρησιμοποιήσετε τα εκεί credentials<br>(email/password) για τη σύνδεση σας εδώ. Αν ξεχάσετε τον κωδικό σας μπορείτε να τον επαναφέρετε μέσω της υπηρεσίας χρηστών ΛΣ-ΕΛΑΚΤ. |
|----------------------------------------------------------------------------------------------------|
| Περισσότερες πληροφορίες                                                                                                    |
|                                                                                                    |
| Ον. χρήστη/email                                                                                                    |
| @yahoo.gr                                                                                                    |
| Κωδικός χρήστη:                                                                                                    |
|                                                                                                    |
|                                                                                                    |

Σύνδεση Επιστροφή

3. Είσοδος στο Ειδικό πληροφοριακό σύστημα.

### Γραφείο σταδιοδρομίας Εκπαιδευτικά Ταξίδια Σπουδαστών Α.Ε.Ν Πληροφορίες **λ γες** σς ήρθατε, Επιλ @yahoo.gr Σκοπόσ 2 Στοιχεία Ακαδημιών Εμπορικού Ναυτικού (Α.Ε.Ν) Θαλάσσια Εκπαιδευτικά Ταξίδια (Θ.Ε.Τ.) Νομοθεσία Εγχειρίδια Κατευθυνόμενης Εκπαίδευσης επί Πλοίου (Κ.Ε.Π.) Χρήσιμοι σύνδεσμοι εν είναι δυνατή η συσχέτιση του λογαριασμού λεν είναι σύνατη η σύσχετατη του λογαριτισμού σας με κάποιο προφίλ χρήστη. Θα πρέπει να έρθετε σε επικοινωνία με τη Διεύθυνση Εκπαίδευσης Ναυτικών ΛΣ-ΕΛΑΚΤ έτσι ώστε να γίνει η συσχέτιση του λογαρισαρμού σας με: • Την εταιρεία σας σε περίπτωση που είστε εκπρόσωπος / χρήστης Ναυτιλιακής εταιρείας Το προφίλ σας σε περίπτωση που είστε σπουδαστής ΑΕΝ

Προσοχή: Στο στάδιο αυτό ο/η σπουδαστής/ρια ΑΕΝ θα πρέπει να έρθει σε επικοινωνία με το Γραφείο σταδιοδρομίας του ΥΝΑΝΠ/ΑΛΣ-ΕΛ.ΑΚΤ/ΔΕΚΝ ούτως ώστε πραγματοποιηθεί ο συσχετισμός χρήστη / σπουδαστή.

(ε) Αφού ολοκληρωθεί ο ανωτέρω συσχετισμός ολοκληρώνεται πλέον όλη η ανωτέρω διαδικασία και εφ' εξής ο/η σπουδαστής/ρια ΑΕΝ με τη χρήση των νέων κωδικών (όνομα και κωδικό χρήστη) μέσα από την ιστοσελίδα του ΥΝΑΝΠ <u>www.hcg.gr</u> (εικονίδιο ΗΜCO) ή απευθείας από τον σύνδεσμο https://hmco.hcg.gr εισάγεται στο ειδικό πληροφοριακό σύστημα του Γραφείου Σταδιοδρομίας.